Windo

インストールの確認 「INSMATEV70 MAX

4.1 ダイヤルアップ接続アイコンの作成

6.「ネッ

5. [ 構成 ] をクリ

11.「NetBIOS over TCP/IP を無効にする」をチェックし、 [OK]をクリックする。

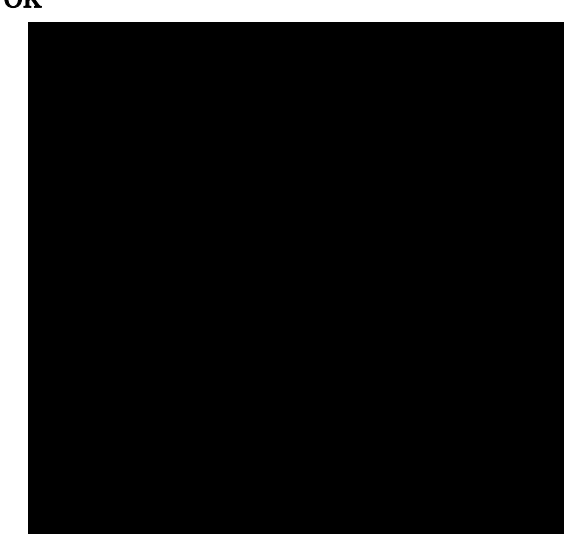

- 12. [ OK ] をクリックする。
- 13.「インターネットプロトコルバージョン 4(TCP/IPv4) プロパティ」画面で[OK